## 大津市バレーボール協会ママさん部(追加・変更・抹消)登録届 手順

| 大津市内のママさん達がバレーボールを楽しんでます |                                  |  |  |
|--------------------------|----------------------------------|--|--|
| へ ofsu-man<br>大津市バレ      | usanchingan<br>- M-ILEA TEAN     |  |  |
| ii 🖌                     |                                  |  |  |
| HO                       | ME                               |  |  |
| ~新着情報~                   |                                  |  |  |
| (内容の文字をタップすると画面が切り替わります) |                                  |  |  |
| 令和3年度                    |                                  |  |  |
| 月日                       | 内 容                              |  |  |
| 2/15                     | ・令和4年度定期総会開催について<br>(ご案内)を記載しました |  |  |
| 11/24                    | ・秋季大会戦績・写真を記載しました                |  |  |
| 11/23                    | ・きらめき大会について                      |  |  |
| 11/1                     | ・秋季大会組合せを記載しました                  |  |  |
| 10/18                    | ・秋季大会及びきらめき大会実施要項を               |  |  |

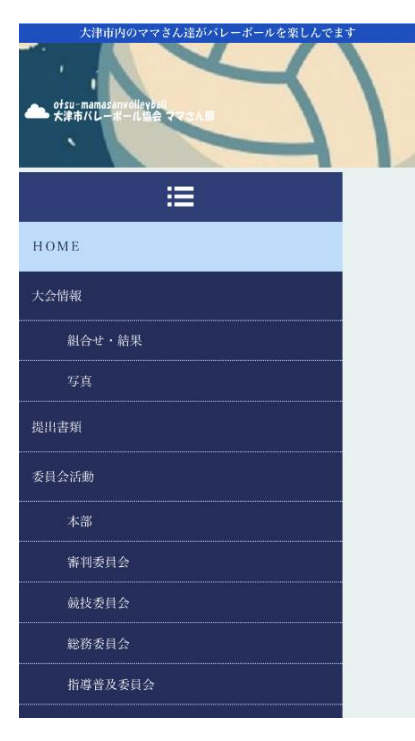

②下へスクロールする

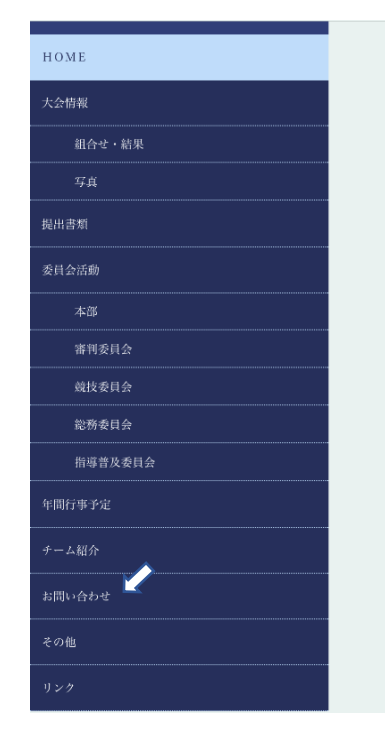

## ③お問い合わせをタップする

| ≣                   |
|---------------------|
| 登録届(追加・変更・抹消)・問い合わせ |
| チーム名                |
|                     |
| 代表者名                |
|                     |
| 携带番号                |
|                     |

①HOME画面のメニューバーを

タップする

④必要事項を入力する

## 登録内容 (道加 ) ぐ 追加 変更 株消(氏名のみ) 生年月日: 住所:

⑤登録内容、追加・変更・抹消 いずれかを選択
⑥氏名・生年月日・住所を入力 する

ī

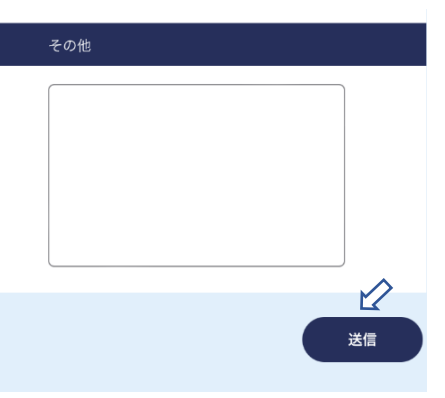

⑦送信をタップ

|                                                                                                    | ***                           |
|----------------------------------------------------------------------------------------------------|-------------------------------|
| ありがとうございます。<br>以下の内容でメールの送信が完了致しました。                                                                                         | ▲ ※登録する方の生                    |
| 送信日時: 2022/02/21 14:46:07                                                                                                    | 住所は大津市は                       |
| ・ team: ○○クラブ<br>・ daihyou: 山田花子                                                                                             |                               |
| <ul> <li>TEL: <u>01234567890</u></li> <li>touroku: tuika</li> <li>1: 氏名:片岡純子 生年月日: 1970.2.26 住所:比叡平 3 - 3 6 - 1 0</li> </ul> | ※3名豆球9る場で<br>伝えたいことが          |
| <ul> <li>touroku2: tuika</li> <li>2: 氏名: 生年月日: 住所:</li> </ul>                                                                | ※代表者の携帯番<br>受付の確認の返           |
| ⑧上記の確認画面で終了。                                                                                                    | ※登録される方の<br>行ってください。          |
|                                                                                                    | ※大会に出場する<br>気を付けてくだ<br>日となります |

\*\*\*注意事項\*\*\* 登録する方の生年月日は西暦で、 住所は大津市は省いて入力する 3名登録する場合はその他に入力 伝えたいことがある場合もその他に入力 代表者の携帯番号にショートメールで 受付の確認の返信を送ります。

※登録される方の学校区の確認を必ず 行ってください。

※大会に出場する場合の追加は締切日に 気を付けてください。送信した日が受付 日となります